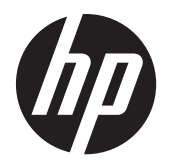

HP コンピューターの壁への取り付け

ユーザーガイド

Hewlett-Packard 製品およびサービスに対す る保証は、当該製品およびサービスに付属 の規定に明示的に記載されているものに限 られます。本書のいかなる内容も、当該保 証に新たに保証を追加するものではありま せん。本書に記載されている製品情報は、 日本国内で販売されていないものも含まれ ている場合があります。本書の内容につき ましては万全を期しておりますが、本書の 技術的あるいは校正上の誤り、省略に対し ては、責任を負いかねますのでご了承くだ さい。

HP 以外によって製造された装置上のソフ トウェアの使用または信頼性につきまして は、責任を負いかねますのでご了承くださ い。

本書には、著作権によって保護された所有 権に関する情報が掲載されています。本書 のいかなる部分も、HPの書面による承諾な しに複写、複製、あるいは他言語へ翻訳す ることはできません。

Hewlett-Packard Company

P.O. Box 4010

Cupertino, CA 95015-4010

USA

Copyright © 2011 Hewlett-Packard Development Company, L.P.

本製品には、著作権によって保護されてい る技術が組み込まれています。この技術 は、米国特許権およびその他の知的財産権 によって保護されています。この技術を使 用するには、Macrovision 社の許諾が必要で す。Macrovision 社の許諾を受けていない 場合、ご家庭で鑑賞するなど限られた用途 でのみ使用できます。本製品のリバースエ ンジニアリングおよび逆アセンブルは禁じ られています。

Microsoft、Windows ロゴ、および Windows 米国またはその他の国/地域における Microsoft グループ企業の商標または登録 商標です。

HP は、テクノロジーの合法的使用をサポートしますが、著作権法で認められた以外の目的での弊社製品の使用については、保証および奨励しません。本書の内容は、将来予告なしに変更されることがあります。

製品番号: 658788-291

バージョン 1.0

## 目次

| 1 | HP  | コンピューターを壁に取り付けるための準備  | . 1 |
|---|-----|-----------------------|-----|
|   |     | 必要なもの                 | . 1 |
|   |     | 安全に関する情報              | . 1 |
|   |     | スタンドを取り外す前に           | . 2 |
|   |     | コンピュータースタンドの取り外し      | . 3 |
| 0 | LUD |                       | 10  |
| 2 | нр  | コンピューダーへのスタントの取り付けなおし | 10  |
|   |     | 必要なもの                 | 10  |
|   |     | 安全に関する情報              | 10  |
|   |     | スタンドを取り付けなおす前に        | 11  |

# 1 HP コンピューターを壁に取り付けるた めの準備

このガイドでは、コンピューターを壁に取り付けるための準備について説明します。HP コンピュー ターの背面にある VESA アセンブリを壁面固定用の器具(別売)に取り付けます。コンピューターを 壁に取り付ける前に、コンピュータースタンドを取り外す必要があります。

コンピューターを壁面固定型からデスクトップ型に戻す場合は、コンピューターにスタンドを取り付けなおす方法も参照してください。コンピュータースタンドを取り付けなおすには、すべての手順に 沿って操作することが非常に重要です。

### 必要なもの

- プラスドライバー(マグネットドライバーを推奨)
- 安定した平らな場所、およびコンピューターの前面を下向きにして置いたときにコンピューター を保護するための柔らかくて清潔な布(大きめの清潔なタオルなど)
- 作業を手伝ってくれる人(コンピューターを持ち上げたり動かしたりするには、2人で作業を行うことが必要になる場合があります)
- 静電気除去リストストラップ、およびコンピューターの作業中に載せておくための導電性フォームパッド(推奨)
- 以下の仕様を備えた壁面固定用の器具(別売)
  - VESA 規格に準拠した 100 mm × 100 mm の取り付け穴
  - · 対角長 508 ~ 582 mm、最大質量 22.7 kg のフラットパネルディスプレイ向け設計

#### 安全に関する情報

この製品では、「IT」電源システム(IEC 60950 の規定では、直接接地されていない AC 配電システム) への接続評価は行っていません。

<sup>▲</sup> 警告! システムを取り付けて電源システムに接続する前に、『サポートガイド(保証規定)』の「安全に関する情報」をお読みください。

- ▲ 警告! コンピューターは重量があります。コンピューターを持ち上げたり動かしたりするときは、 適切な安全策を講じてください。
- ▲ 警告! コンピュータースタンドを取り外す場合は、必ず事前にコンピューターの電源コードをコン セントから抜いてください。そうしないと、作業を行う前に負傷したり装置を損傷したりすることが あります。

▲ 警告! コンピューター内部の先の尖った部分には触れないでください。

#### スタンドを取り外す前に

コンピューターの作業中に負傷したり装置を損傷したりしないようにするために、必ず順番どおりに 以下の操作を行ってください。

- メディアおよび外付けデバイス(CD、DVD、メモリカード、USB デバイス、外付けハードドラ イブなど)をコンピューターから取り出すか、または取り外します。
- ▲ 注意: 静電気の放電により、コンピューターやオプション製品の電子部品が破損することがあります。アースされた金属面に触れるなどして、身体にたまった静電気を放電してください。
- 2. Windows で [スタート] → [シャットダウン] の順にクリックします。
- ▲ 警告! 感電や火傷の危険がありますので、電源コードを電源コンセントから抜き取り、本体内 部の温度が下がるようにしてください。
- システムのシャットダウンが完了したら、コンピューターの背面から電源アダプターを取り外し ます。
- コンピューターの背面および側面に取り付けられているその他のケーブルをすべて取り外します。

### コンピュータースタンドの取り外し

コンピューターを壁に取り付ける前に、コンピュータースタンドを取り外す必要があります。

1. コンピューターの前面を下向きにして、柔らかい布を敷いた、安定した平らな場所に置きます。

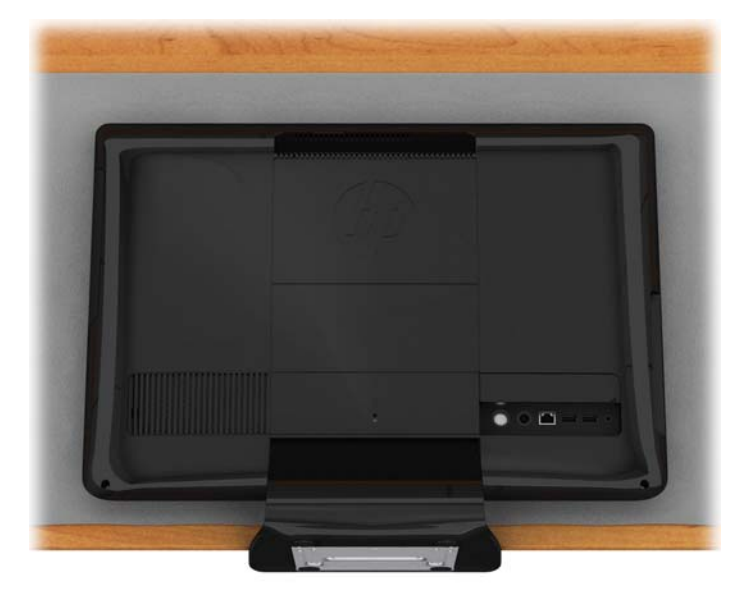

2. 背面の入出力端子がある部分に指を入れて VESA カバーを持ち上げ、コンピューターの背面から取り外します。

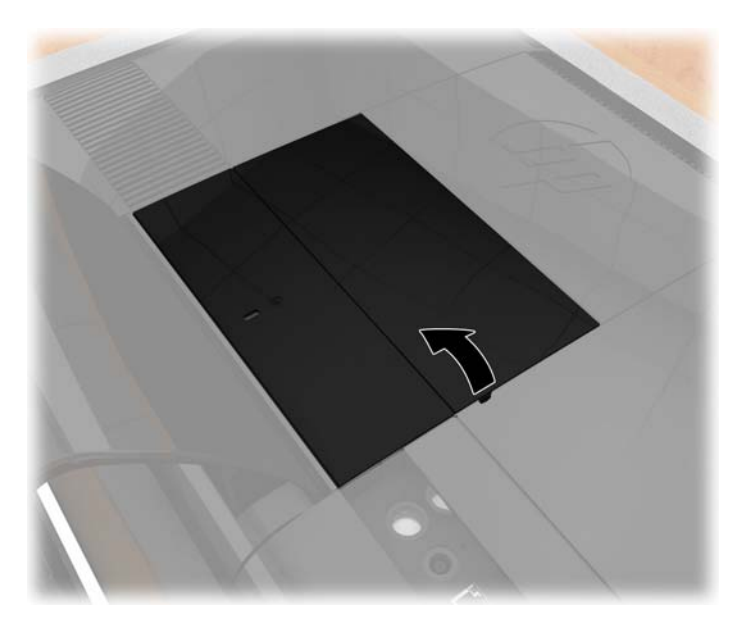

背面カバーをコンピューターの底面に固定している両端の 2 つのネジを緩めます。カチッという音が 5 回聞こえるまでドライバーを回し続けます。これで、ネジが十分に緩められたことがわかります。

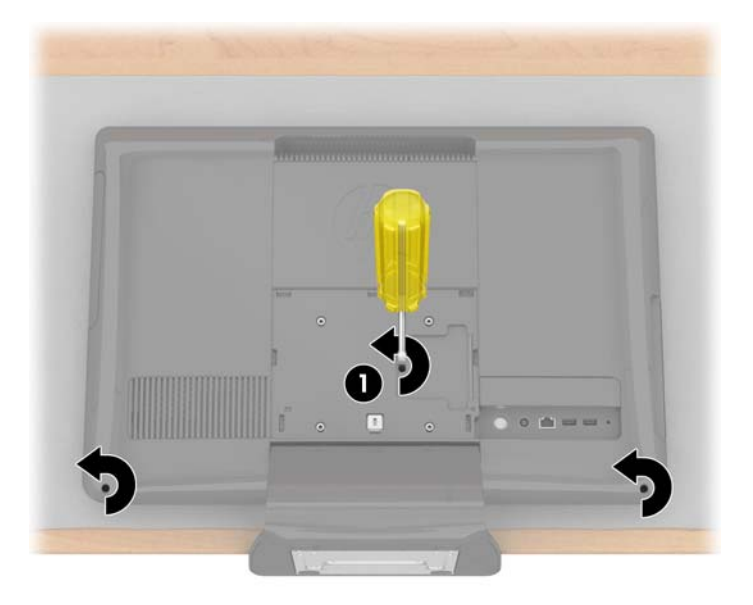

- 注記: 一部のモデルには、背面カバーの中央に3番目のネジ(1)があります。その場合は、 このネジも緩めてください。
- 4. 入出力端子がある部分を最初に持ち上げてからコンピューターの周囲を持ち上げて、背面カバー を取り外します。

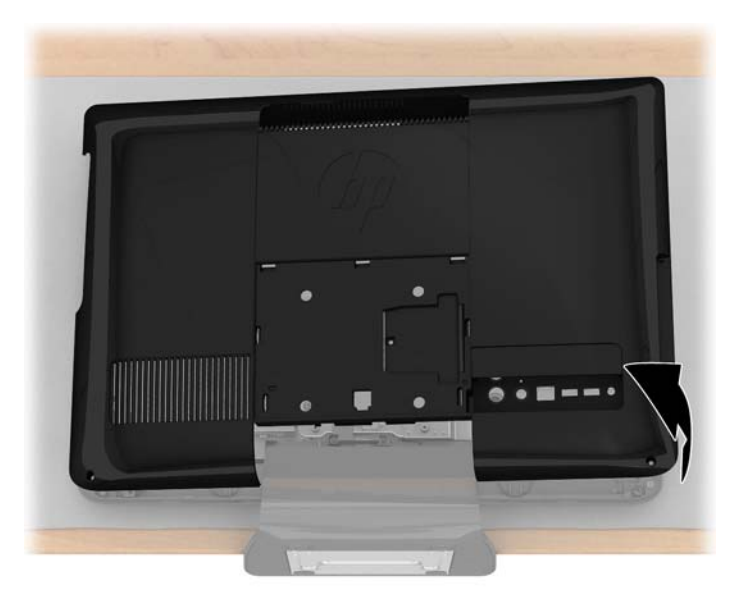

5. スタンドをコンピューターの背面に固定している 4 つのネジ((1)、(2)、(3)、(4))を取り外します。

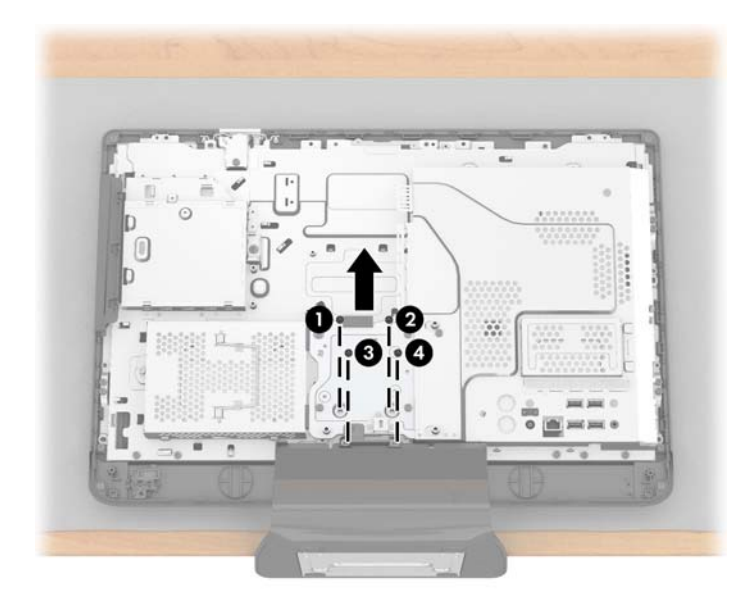

6. スタンドを取り外すには、スタンドをコンピューターの上方向に持ち上げてから取り外します。

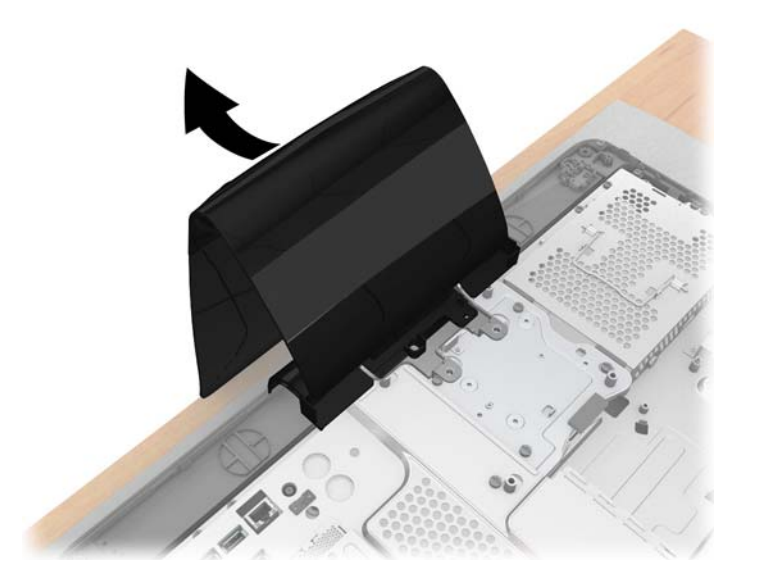

7. ヒンジカバーをスタンドに固定している 2 つのネジを取り外します。これらのネジは保管して おきます。

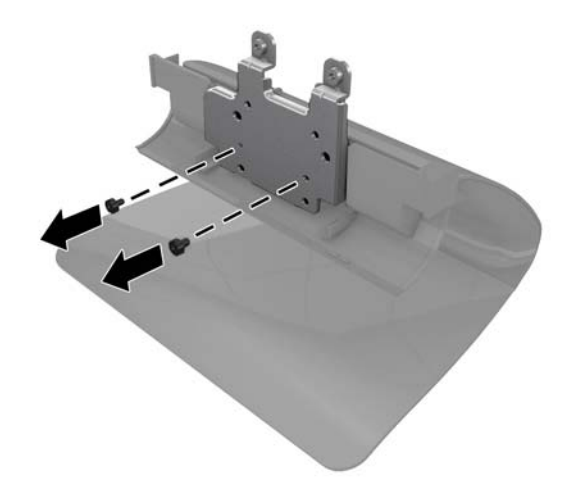

8. ヒンジカバーを押し下げて、スタンドから取り外します。

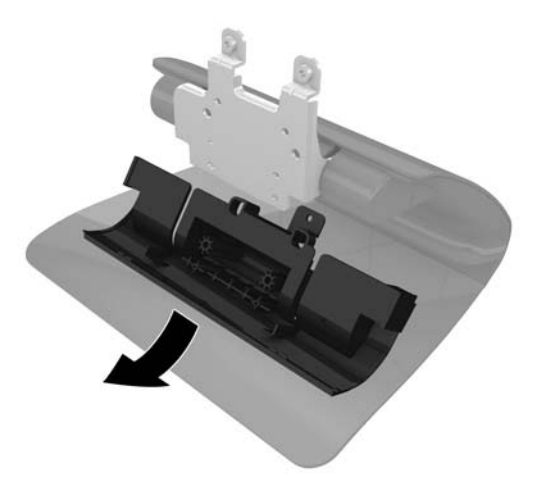

9. ヒンジカバーを押してコンピューターの背面にはめ込みます。

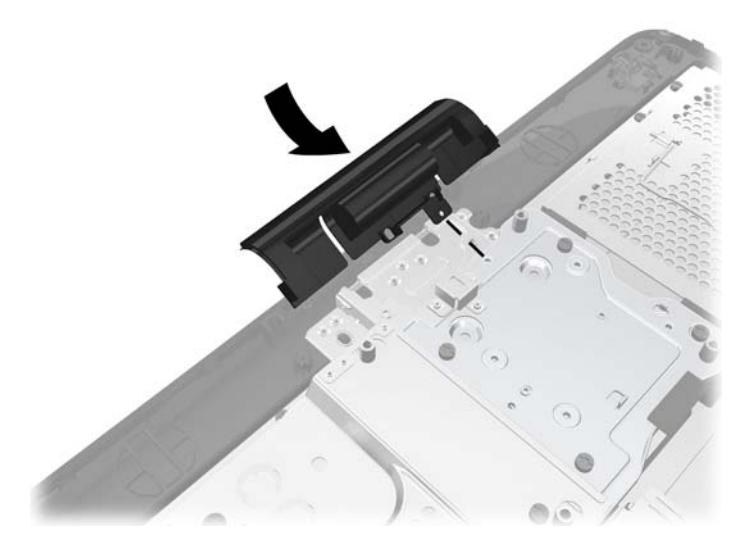

10. ネジを取り付けて、ヒンジカバーをコンピューターの背面に固定します。

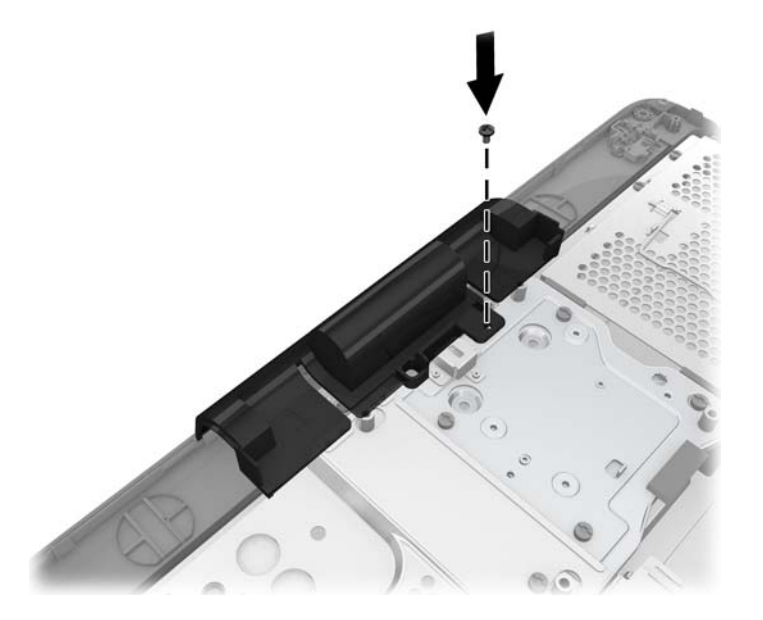

11. 背面カバーをコンピューターに取り付けなおします。カバーを押して元の位置にはめ込み、コン ピューターとカバーの間にすき間がないことを確認します。

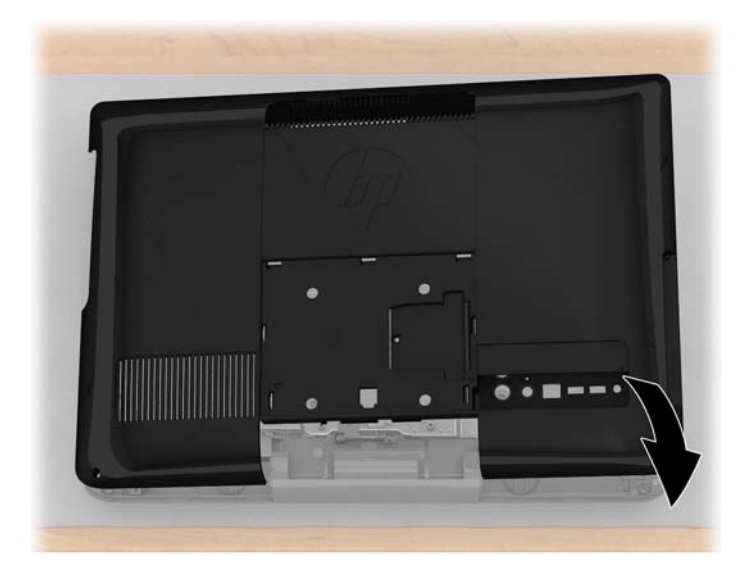

**12**. コンピューターの底面で両端の 2 つのネジを締めて、背面カバーをコンピューターに固定しま す。背面カバーの中央にネジがある場合は、そのネジを締めます(1)。

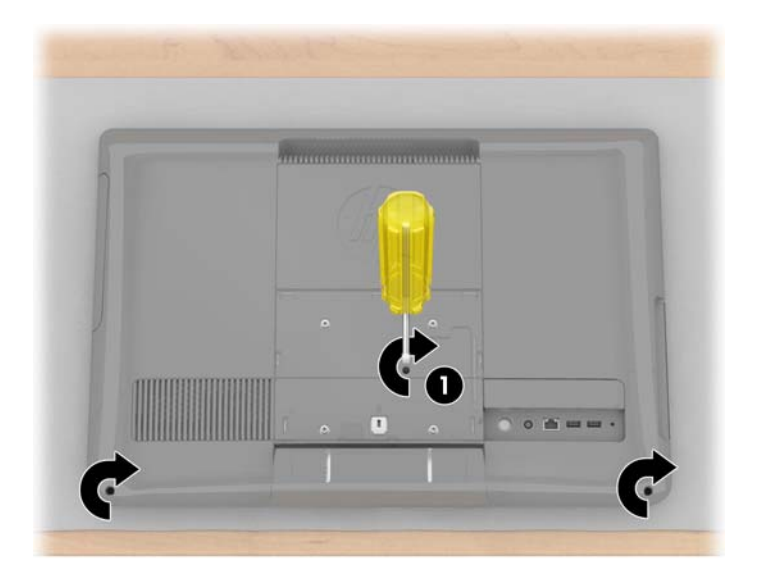

注記: VESA カバー、コンピュータースタンド、4 つのスタンドネジ、および 1 つのヒンジネジは、将来コンピューターをデスクトップ型に戻せるように保管しておきます。 10 ページの「HP コンピューターへのスタンドの取り付けなおし」の手順に沿って操作してください。 **13**. 100 mm × 100 mm の取り付け穴を使用し、壁面固定用器具(別売)の製造元の指示に従って、コンピューターの背面に固定用器具を取り付けます。

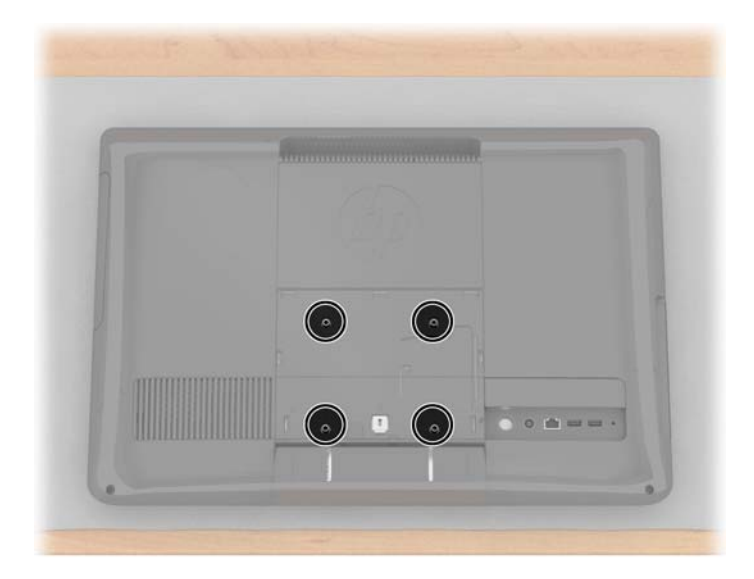

- 14. コンピューターを壁に取り付けます。
  - ▲ 注意: コンピューターは重量があるため、壁に取り付けるには 2 人で作業を行うことを推奨 します。

# 2 HP コンピューターへのスタンドの取り 付けなおし

コンピューターを壁面固定型からデスクトップ型に戻すことができます。戻すには、コンピューター スタンドをコンピューターに取り付けなおす必要があります。

### 必要なもの

- プラスドライバー(マグネットドライバーを推奨)
- 安定した平らな場所、およびコンピューターの前面を下向きにして置いたときにコンピューター を保護するための柔らかくて清潔な布(大きめのタオルなど)
- 作業を手伝ってくれる人(コンピューターを持ち上げたり動かしたりするには、2人で作業を行うことが必要になる場合があります)
- 静電気除去リスト ストラップ、およびコンピューターの作業中に載せておくための導電性 フォームパッド(推奨)

### 安全に関する情報

この製品では、「IT」電源システム(IEC 60950 の規定では、直接接地されていない AC 配電システム)への接続評価は行っていません。

- ▲ 警告! コンピューター内部の先の尖った部分には触れないでください。

### スタンドを取り付けなおす前に

スタンドを取り付けなおすコンピューターを準備します。

- メディアおよび外付けデバイス(CD、DVD、メモリカード、USB デバイス、外付けハードドラ イブなど)をコンピューターから取り出すか、または取り外します。
- ▲ 注意: 静電気の放電により、コンピューターやオプション製品の電子部品が破損することがあります。アースされた金属面に触れるなどして、身体にたまった静電気を放電してください。
- 2. Windows で [スタート] → [シャットダウン] の順にクリックします。
- ▲ 警告! 感電や火傷の危険がありますので、電源コードを電源コンセントから抜き取り、本体内 部の温度が下がるようにしてください。
- システムのシャットダウンが完了したら、コンピューターの背面から電源アダプターを取り外し ます。
- **4.** コンピューターの背面および側面に取り付けられているその他のケーブルをすべて取り外します。
- コンピューターを壁から慎重に取り外し、前面を下向きにして、清潔で柔らかい布を敷いた、安定した平らな場所に置きます。
- ▲注意: コンピューターは重量があるため、壁から取り外すには 2 人で作業を行うことを推奨 します。
- 壁面固定用器具の製造元の指示に従って、コンピューターの VESA アダプタープレートから固定用器具を取り外します。

### コンピュータースタンドの取り付けなおし

以下の操作を行って、コンピュータースタンドをコンピューターに取り付けなおします。

背面カバーをコンピューターの底面に固定している両端の 2 つのネジを緩めます。カチッという音が 5 回聞こえるまでドライバーを回し続けます。これで、ネジが十分に緩められたことがわかります。背面カバーの中央にネジがある場合は、そのネジを緩めます(1)。

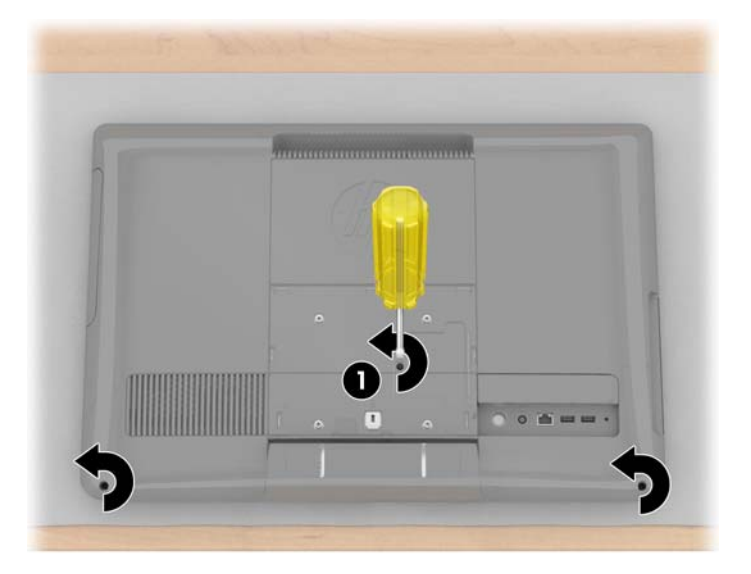

2. 入出力端子がある部分を最初に持ち上げてからコンピューターの周囲を持ち上げて、背面カバー を取り外します。

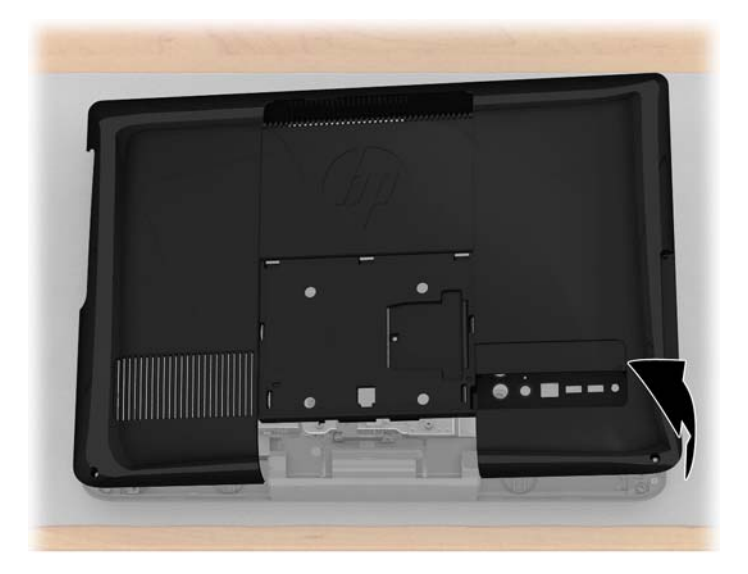

3. ヒンジカバーをコンピューターの背面に固定しているネジを取り外してから、ヒンジカバーを取 り外します。

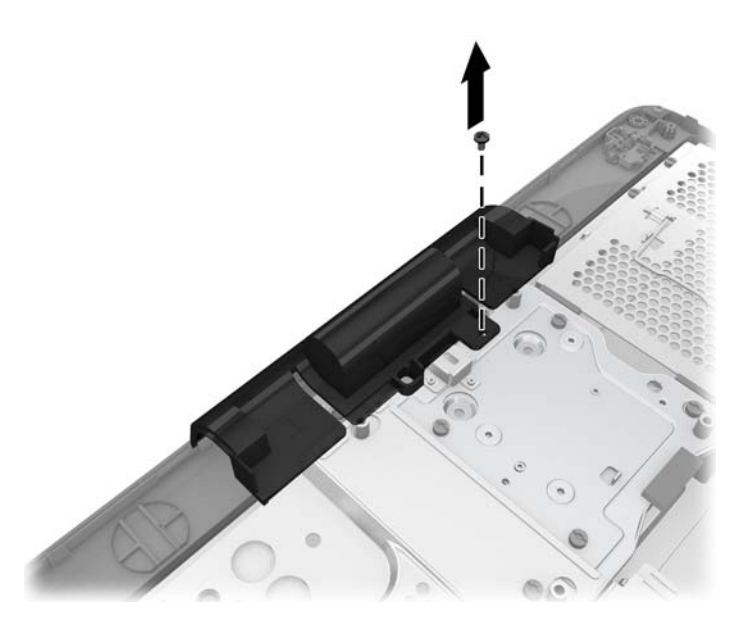

**4**. ヒンジカバーを所定の位置まで上方向にスライドさせてスタンドに取り付けなおし、ヒンジカ バーのネジ穴の位置をスタンドのネジ穴に合わせます。

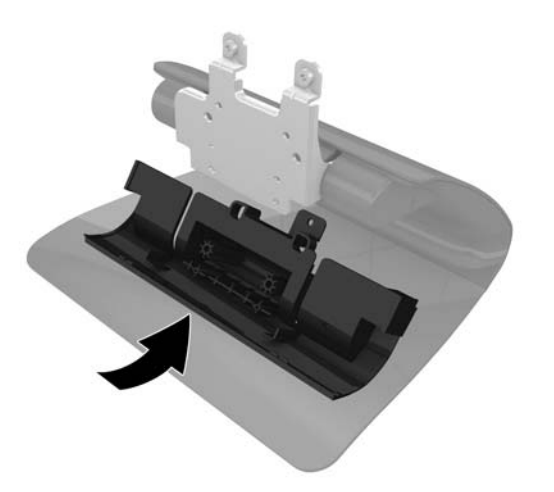

5. 2 つのネジを取り付けて、ヒンジカバーをスタンドに固定します。

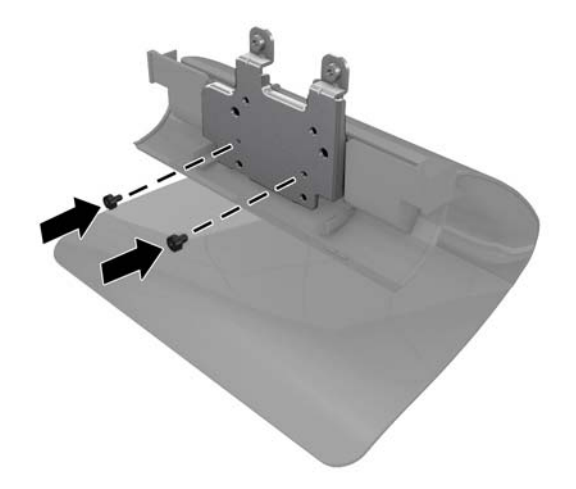

 スタンドをコンピューターの背面に取り付け、スタンドの上部にある 2 つのタブをコンピュー ターの 2 つのスロットに挿入します。スタンドの 4 つのネジ穴の位置をコンピューターのネ ジ穴に合わせます。

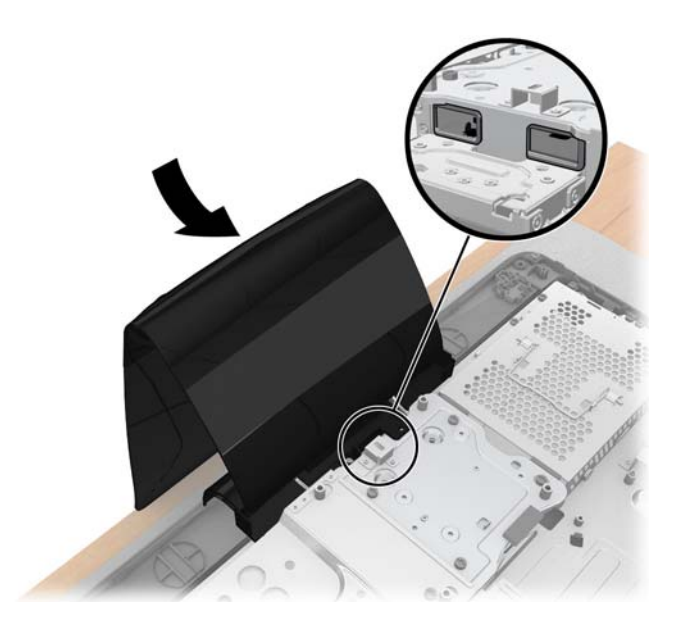

7. 4 つのネジを取り付けて、スタンドをコンピューターの背面に固定します。

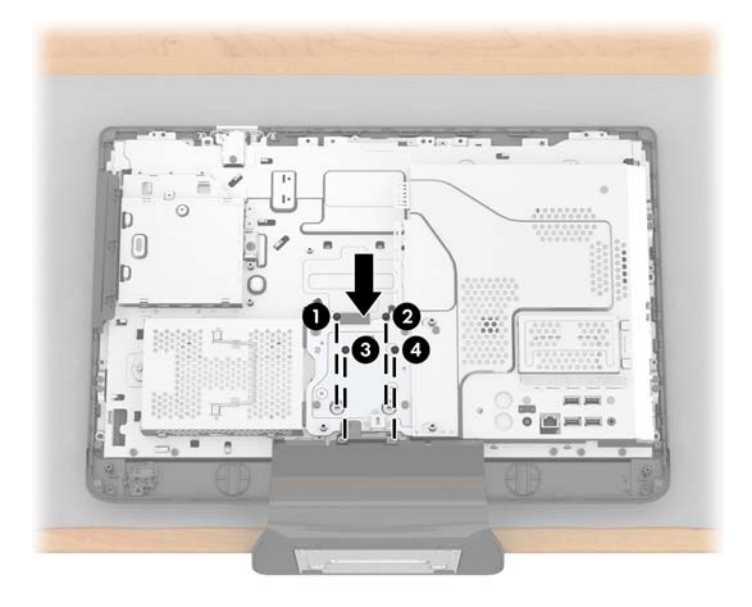

8. 背面カバーをコンピューターに取り付けなおします。カバーを押して元の位置にはめ込み、コン ピューターとカバーの間にすき間がないことを確認します。

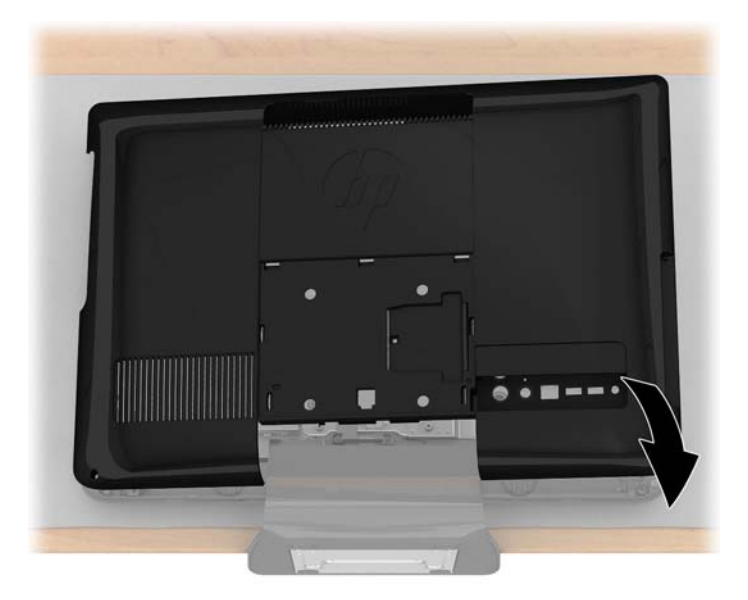

9. コンピューターの底面で両端の 2 つのネジを締めて、背面カバーをコンピューターの背面に固定します。背面カバーの中央にネジがある場合は、そのネジを締めます(1)。

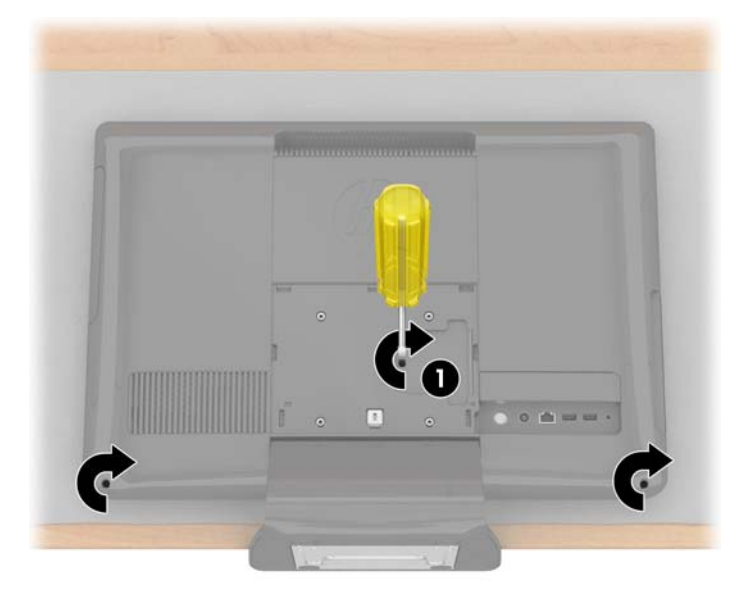

**10**. VESA カバーをコンピューターの背面に取り付けます。

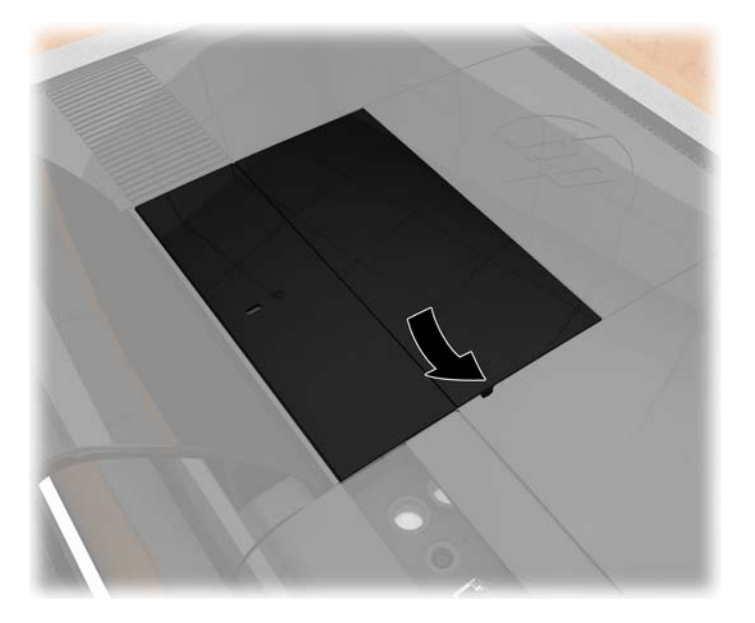

- 11. コンピューターを立てます。
- 12. 電源コードを接続します
- 13. 前に取り外したケーブルを接続します。